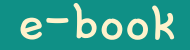

# Hamster Coding

Scratch 4

Written by ConceptOn

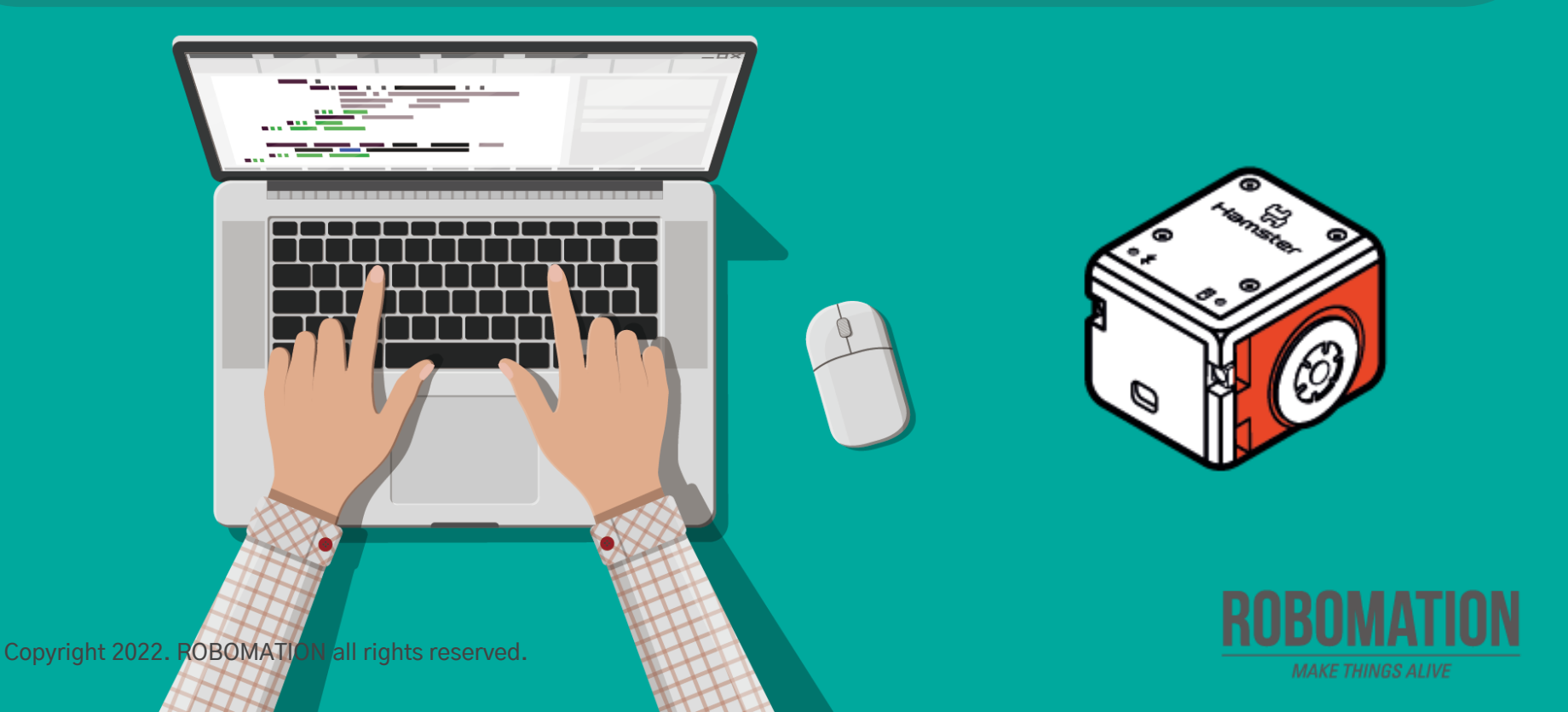

## How to Use

This manual is designed for the educational utilization of the Hamster robot.

- · Please use this manual as on-screen instructions when teaching the Hamster class.
- · The contents are easy to understand. Just read them before the class.
- · Worksheets can be downloaded from the Robomation website.
- This manual can be used to ensure the best lesson plan.
- · For more information, contact us at <u>7concepton@daum.net</u>.

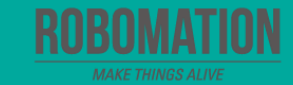

## Hamster Coding Scratch 4

Let's get started with Hamster coding with the Scratch program!

Mar

The use of the Scratch programs will make coding more interesting!

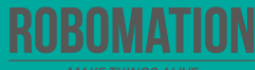

## **Today's Activity**

| Division     | Description                                                                                                    | Time  |
|--------------|----------------------------------------------------------------------------------------------------|-------|
| Introduction | <b>Explore the problem.</b><br>Why not try writing the code to turn on the LED lights with bright colors?                                                                     | 5min  |
| Development  | Find out a solution.<br>Let's learn about the blocks that allow LED lights to turn on<br>and off.<br>Solve the problem.<br>Let's try Scratch Coding to solve a given problem. | 30min |
| Conclusion   | Review today's activities.<br>Let's talk about what you have learned and enjoyed.                                                                                             | 5min  |

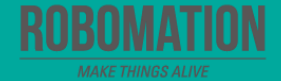

Shall we try writing the code to turn on the LED lights with bright colors?

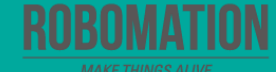

### **Get ready**

First, let's find out what is needed for Hamster coding.

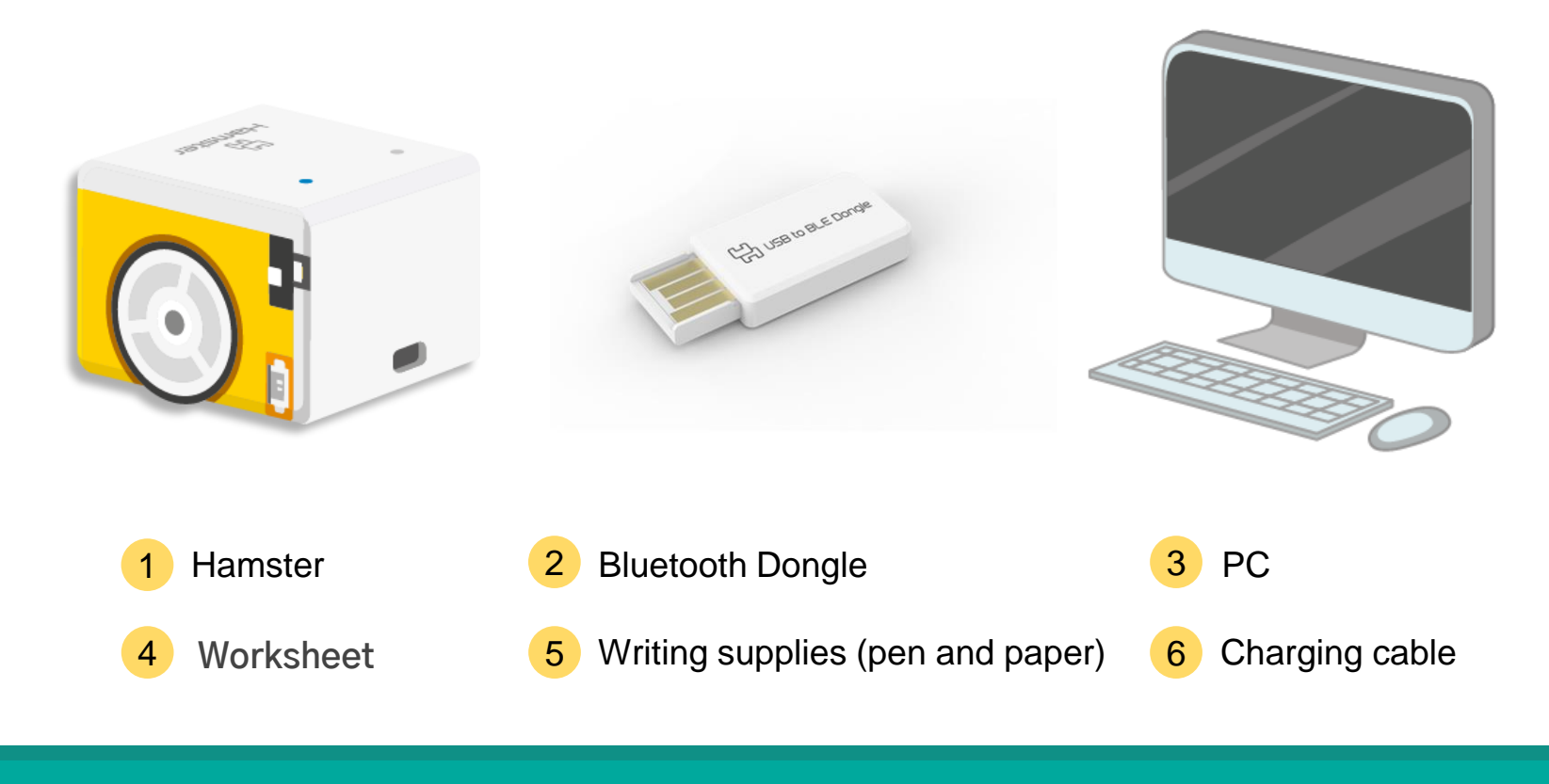

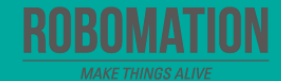

### **Open the program**

When opening the program, turn on Hamster and plug the Bluetooth Dongle into the USB port of your PC.

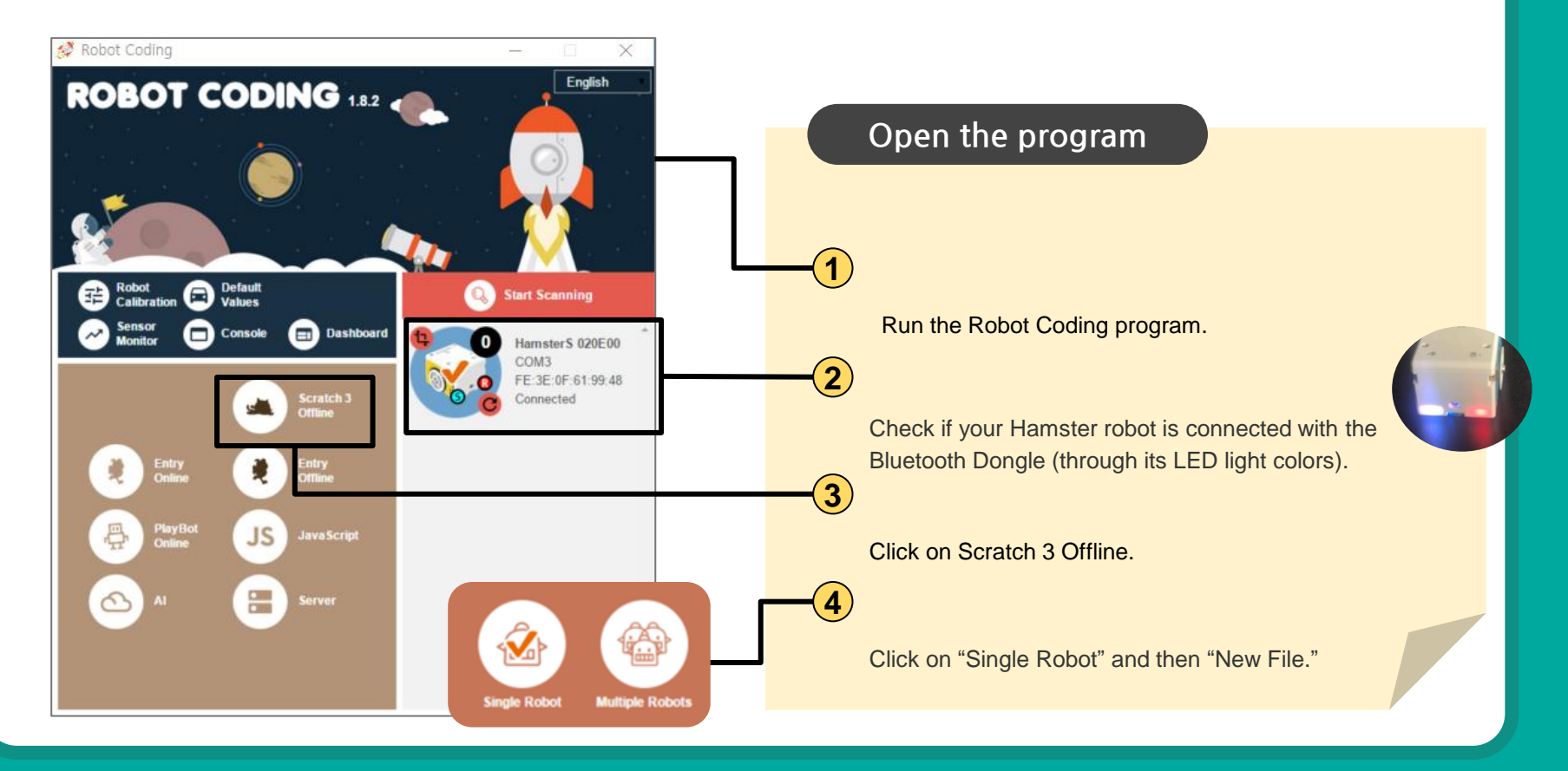

#### Let's think

Let's talk about how the Hamster robot displays colors by turning on its LED lights.

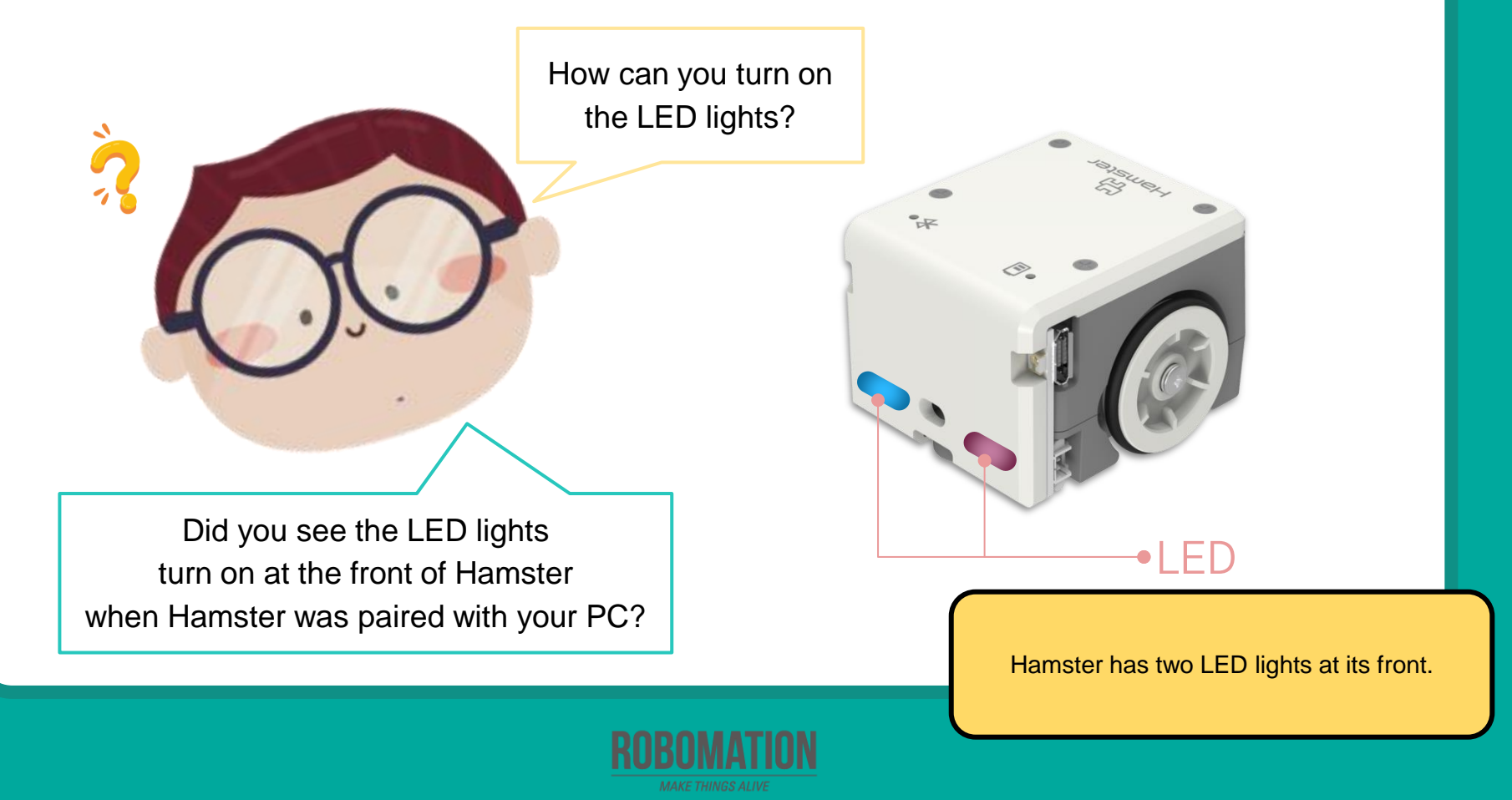

#### **Guess how?**

Let's write the code to turn on the LED lights in different colors.

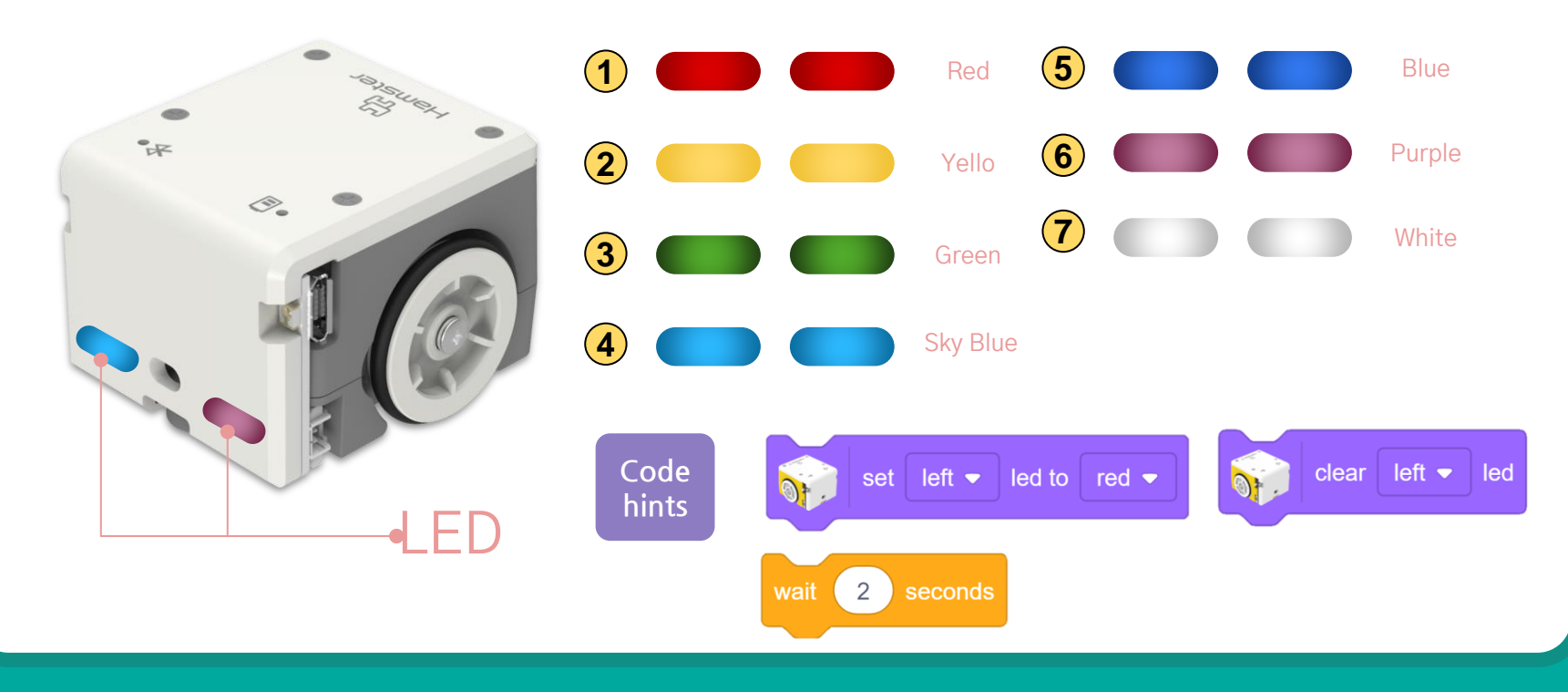

### **Read and express**

Let's write and execute the code that turns on the LED lights repeatedly.

**1** Let the left LED light flicker **4 times** in green!

2 Let the right LED light flicker alternately in red and sky blue 3 times!

**3** Let both LED lights flicker consecutively in yellow, purple, and white **5 times**!

4 Let both LED lights flicker consecutively in the order of green, yellow, white, green, yellow, white, green, yellow, and white.

**5** Let both LED lights **keep** flickering in green and purple!

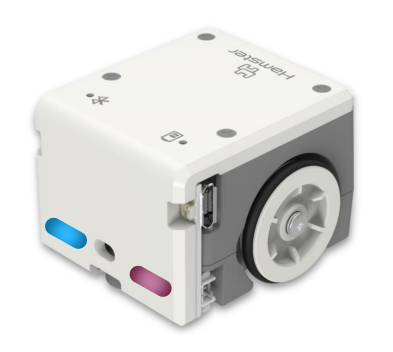

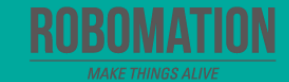

## **Turning Hamster into a chameleon**

#### Challenge 1

Let's write the code that turns on the LED lights with the same color as the floor. Preparations: Hamster, Worksheet(cells)

♦ One person reads a mission and the other writes the code to operate Hamster accordingly.

Let the LED lights flicker in white twice, and then move Hamster 2 cells forward!

Let the LED light turn on in the same color as that of the cell each time Hamster moves to one.

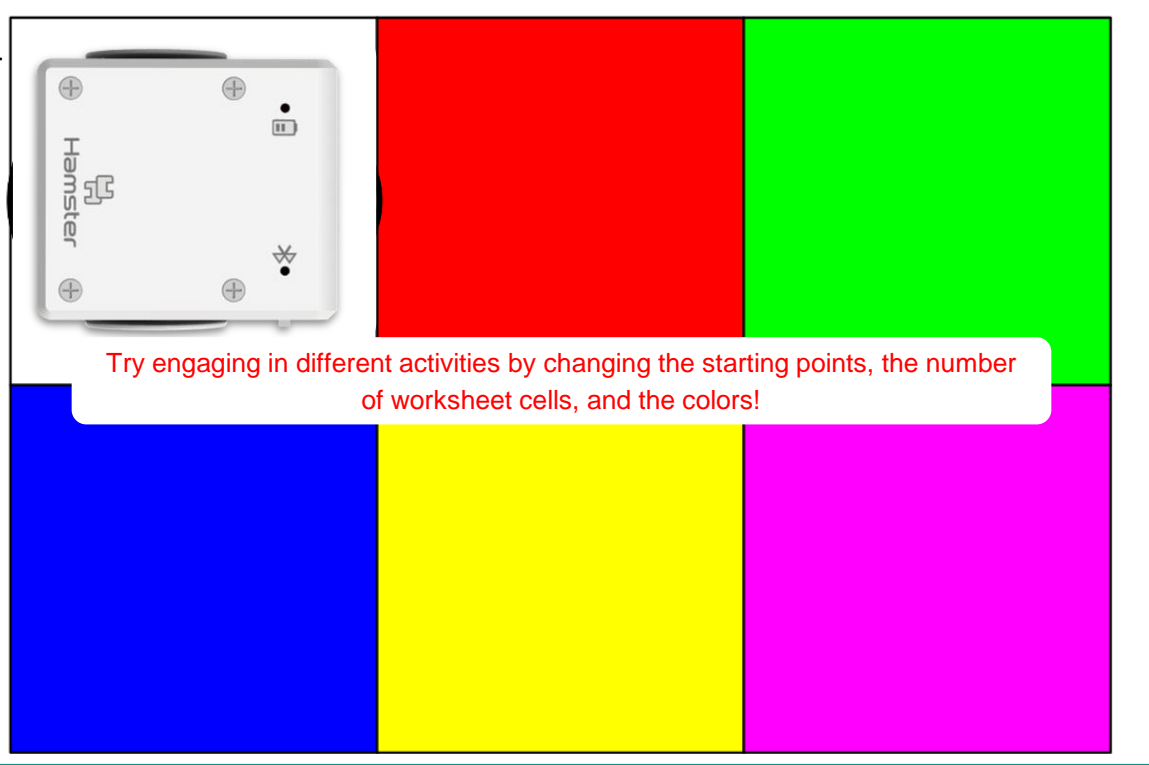

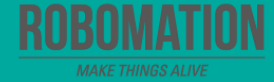

#### Expanding territories with the same colors

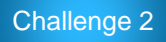

Let's write the code that makes Hamster move to the cells with the same color,

turning its LED lights on.

Preparations: Hamster, Worksheet (cells)

| Start↦                                                                                                    | Activity Example 2 <ul> <li>Find the rule 1</li> <li>Find the curve 2</li> <li>Find the curve 2</li> <li>Find all correct 2</li> </ul> | kamples><br>nost colors in the v<br>s of the same color<br>color your partner to<br>or.<br>plors, turn on the L | vorksheet and turn<br>ells you and turn o<br>ED lights of the sa | n on the<br>on the LED lights o<br>ame color, etc. | of the |  |  |
|----------------------------------------------------------------------------------------------------|----------------------------------------------------------------------------------------------------|----------------------------------------------------------------------------------------------------|------------------------------------------------------------------|----------------------------------------------------|--------|--|--|
|                                                                                                    |                                                                                                    |                                                                                                    |                                                                  |                                                    |        |  |  |
| It's OK to go through cells with different colors while looking for your desired color!<br>or You can't pass through cells with specific colors or specified cells! |                                                                                                    |                                                                                                    |                                                                  |                                                    |        |  |  |
|                                                                                                    |                                                                                                    |                                                                                                    |                                                                  |                                                    |        |  |  |

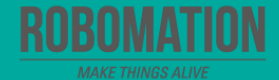

## **Glowing LED artwork**

#### Challenge 3

Let's write the code that turns on the LED lights like traffic lights. Why not try with your friends?

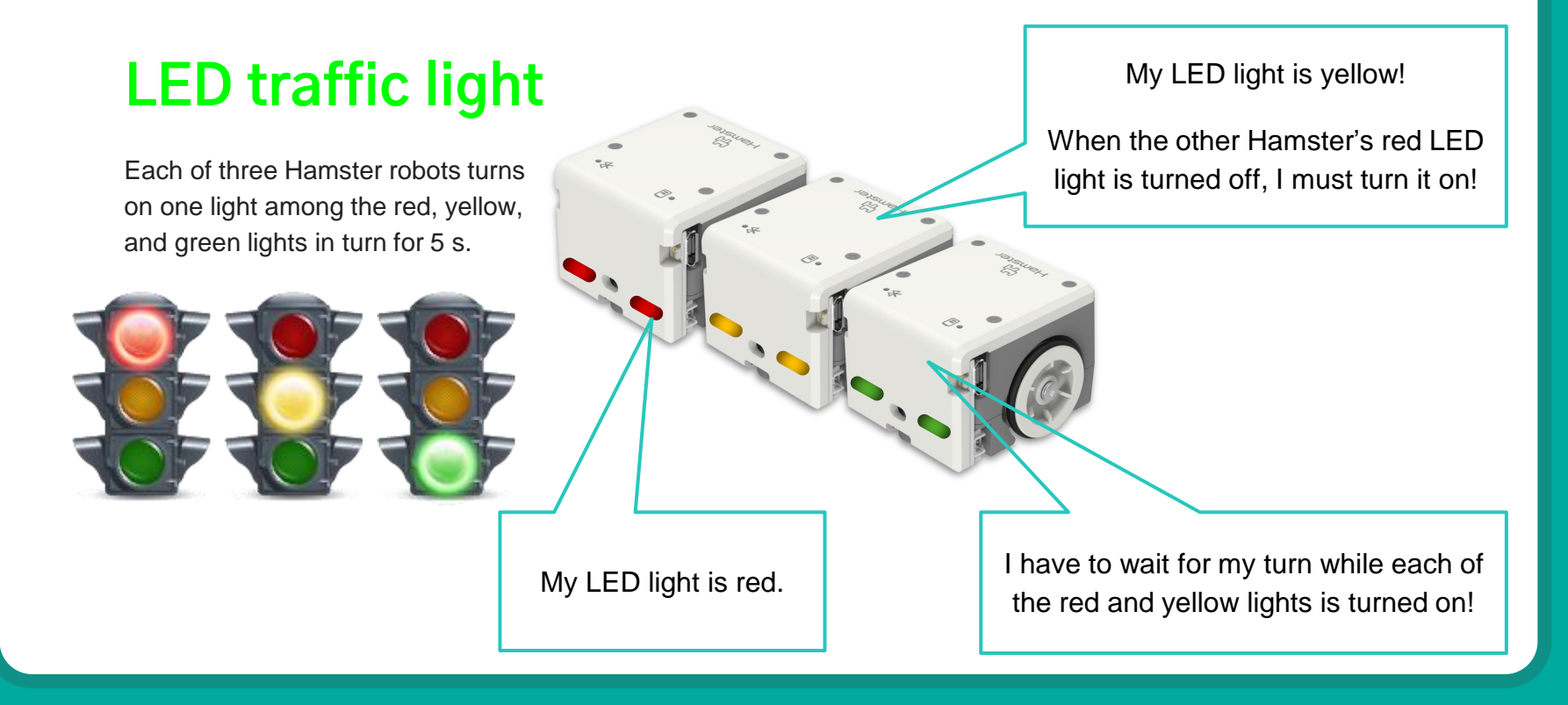

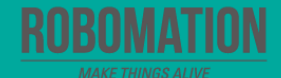

## **Glowing LED artwork**

#### Challenge 4

Let's build a light tower by stacking Hamster robots and writing the code to turn their LED lights on.

#### LED light tower (example)

- Going from the first floor to the top, turn the green LED lights on in turn.
- Going from the top floor to the first, turn the blue LED lights on in turn, and then make the blue LED lights flicker 4 times altogether at the same time.
- Try turning the LED lights on in different ways.

[NOTE] Please stack Hamster robots properly so that the light tower can stand stably.

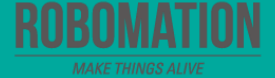

Now, it's my turn to turn the LED lights <u>on!</u>

### **Glowing LED artwork**

#### Challenge 5

Let's write the code to turn the LED lights on like a Christmas tree.

#### **Christmas tree**

• Let Hamster robots keep turning the red, green, and yellow lights on alternately.

• Why not turn the LED lights on with other colors to create a stylish look?

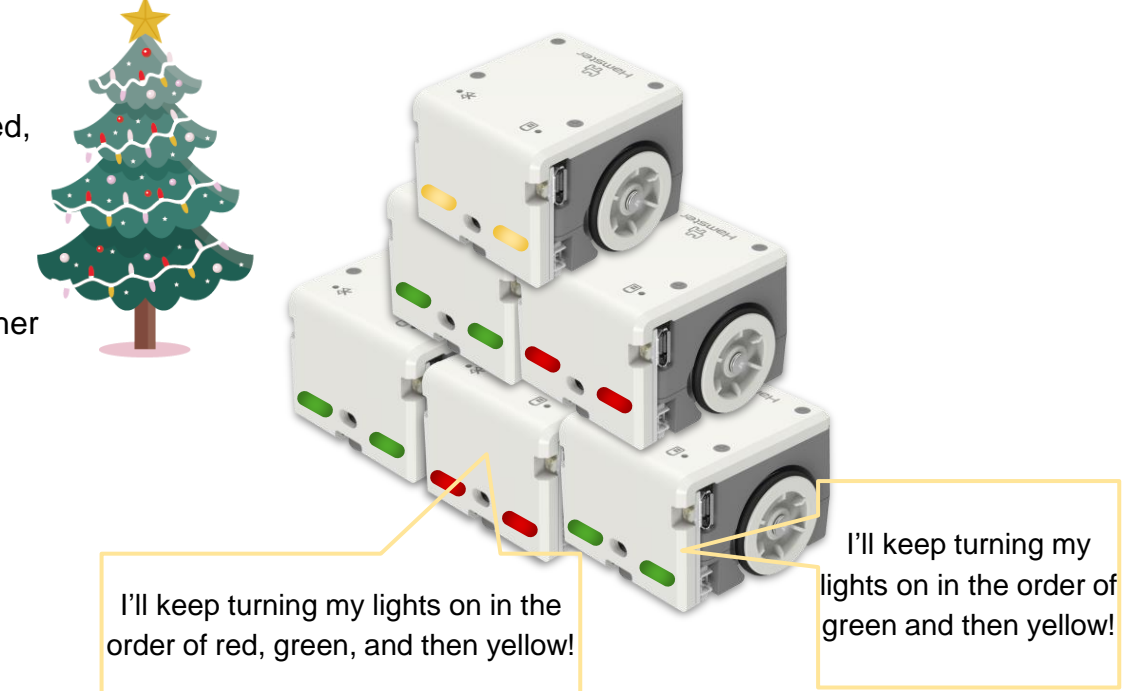

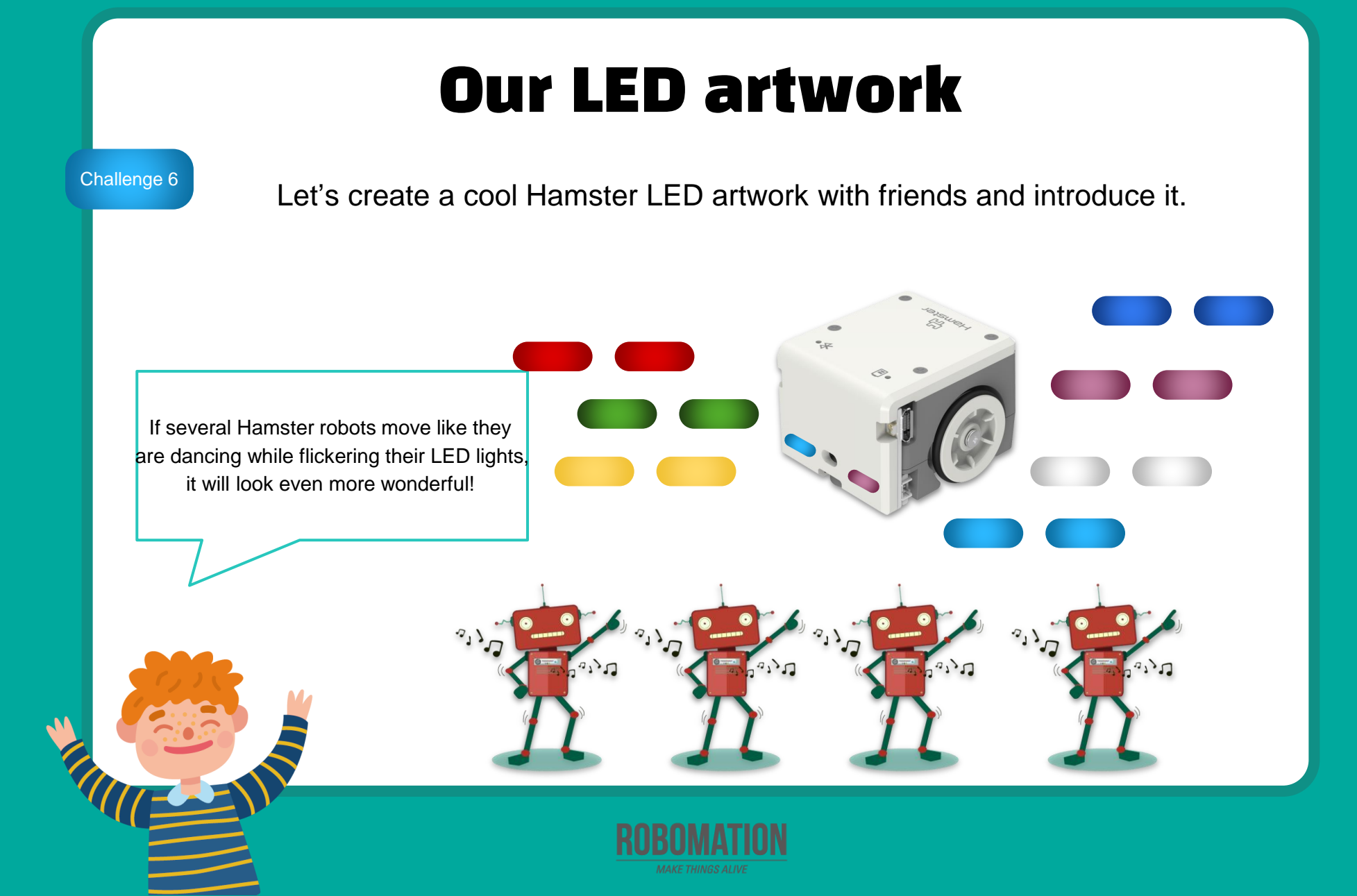

## **Let's Review**

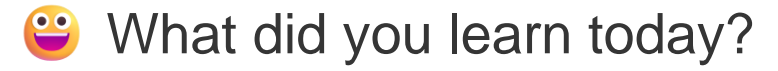

Did you encounter any difficulties?

What interested you the most about Hamster robot?

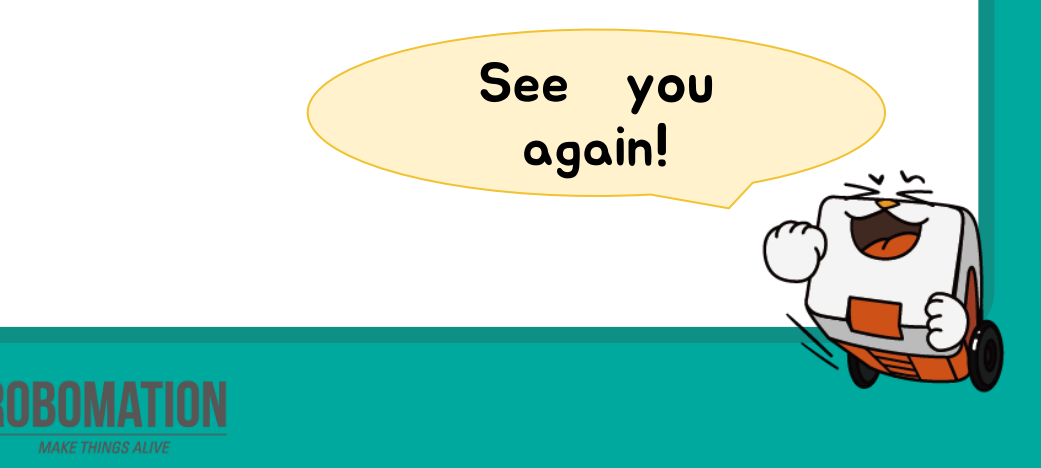